### 如何使用 wireshark 觀察 MODBUS TCP 通 訊封包

元米科技 2017/4/14

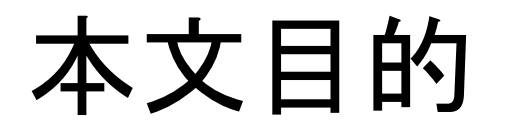

本文的對象是針對應用 MODBUS TCP 通訊, 但不熟悉 MODBUS TCP 協定與 Wireshark 操作的工程人員。說明如何利用免費的網路封包軟體 Wireshark, 判讀 MODBUS TCP 的封包, 進而幫助專案異常排除。

文中將依序說明 如何安裝 Wireshark, 並以 ICDT MODBUS TCP Client 免費軟體連接 ICDT 網站 MODBUS TCP Server 為例, 展示 Wireshark 的分析結果。

由於 Wireshark 只能分析電腦網卡收到的訊息,因此 Wireshark 軟體必須與 ICDT MODBUS TCP Client 安裝在同一台電腦。

### 關於 wireshark

#基百科:Wireshark(前稱Ethereal)是一個免費開源的網路封包分析 軟體。網路封包分析軟體的功能是截取網路封包. 並盡可能顯示 出最為詳細的網路封包資料。 在過去,網路封包分析軟體是非常昂貴,或是專門屬於營利用的 軟體. Wireshark的出現改變了這一切。在GNU通用公眾授權條款的 保障範圍底下,使用者可以以免費的代價取得軟體與其程式碼。 並擁有針對其原始碼修改及客製化的權利。Wireshark是目前全世 界最廣泛的網路封包分析軟體之一。

### 安裝 Wireshark

至 Wireshark 官網依照電腦版本下載最新版的 Wireshark 後進行安裝, 安裝時連同相關的程式一起安裝。

Wireshark 下載處:

tml

### https://www.wireshark.org/download.h

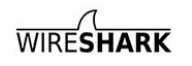

NEWS Get Acquainted ▼ Get Help ▼

Cancel

### **Download Wireshark**

The current stable release of Wireshark is 2.2.6. It supersedes all previous releases.

| Stable Release (2.2.6)                                                                                                    | ^ |
|----------------------------------------------------------------------------------------------------|---|
| <ul> <li>Windows Installer (64-bit)</li> <li>Windows Installer (32-bit)</li> <li>Windows PortableApps<sup>®</sup> (32-bit)</li> <li>macOS 10.6 and later Intel 64-bit .dmg</li> <li>Source Code</li> </ul> |   |
| Old Stable Release (2.0.12)                                                                                                    | ^ |
| Documentation                                                                                                    |   |

| shark 2.2.6 (64-bit) Se                    | tup                                                                            | Wireshark 2.2.6 (64-bit) Se                                                                                                    | etup                                                                                                    | X      | 📕 Wireshark 2.2.6 (64-bit) Setup                                                                    |                                |
|--------------------------------------------|--------------------------------------------------------------------------------|----------------------------------------------------------------------------------------------------|----------------------------------------------------------------------------------------------------|--------|----------------------------------------------------------------------------------------------------|--------------------------------|
| se Components<br>se which features of Wire | shark 2.2.6 (64-bit) you want to install.                                      | Select Additional Tasks<br>Which additional tasks should b                                                                                                    | be done?                                                                                                | 4      | Install WinPcap?<br>WinPcap is required to capture live network data. Sho                           | ould WinPcap be installed?     |
| ollowing components are                    | available for installation.                                                    | Create Shortcuts                                                                                                    | tem<br>1                                                                                                | Tr.    | Currently installed WinPcap version<br>WinPcap 4.1.3                                                |                                |
| t components to install:                   |                                                                                | Virteshark Legacy Start     Virteshark Legacy Start     Wreshark Legacy Deakt     Virteshark Legacy Quekt     Virteshark Legacy Quekt     File Extensions     @ Associate trace file exten | i Icon<br>Wenu Item<br>top Icon<br>c Launch Icon<br>ensions to Wireshark<br>ensions to Wireshark Lenary |        | Install WinPcap 4.1.3<br>Vinstall WinPcap 4.1.3<br>If selected, the currently installed WinPcap 4.1 | 1.3 will be uninstalled first. |
| e required: 171.0MB                        | Description<br>Position your mouse over a component to see its<br>description. | ○ None<br>Extensions: Svw, acp, apc,<br>pcapra, pklg, pkt, rf5, snor                                                                                                    | , atc, bfr, cap, enc, erf, fdc, ipfix, mplog, out, p<br>op, syc, tpc, tr1, trace, trc, vwr, wpc, wpz    | cap,   | What is WinPcap?                                                                                    |                                |
| rk Installer (tm) ———                      | < Back Next > Car                                                              | wireshark Installer (tm)                                                                                                    | <back next=""></back>                                                                                   | Cancel | Wireshark Installer (tm)                                                                            | Back Next >                    |

# 安裝 ICDT MODBUS TCP Client 免費軟體

- 自 <u>元米科技</u> <u>MODBUS</u> <u>免費工具軟體</u> 區下載 最新版 <u>ICDT MODBUS TCP Client</u> 免 費軟體
- 安裝在與 Wireshark 相同的電腦中, 如果已安裝較舊的版本, 必須先移除後安裝。

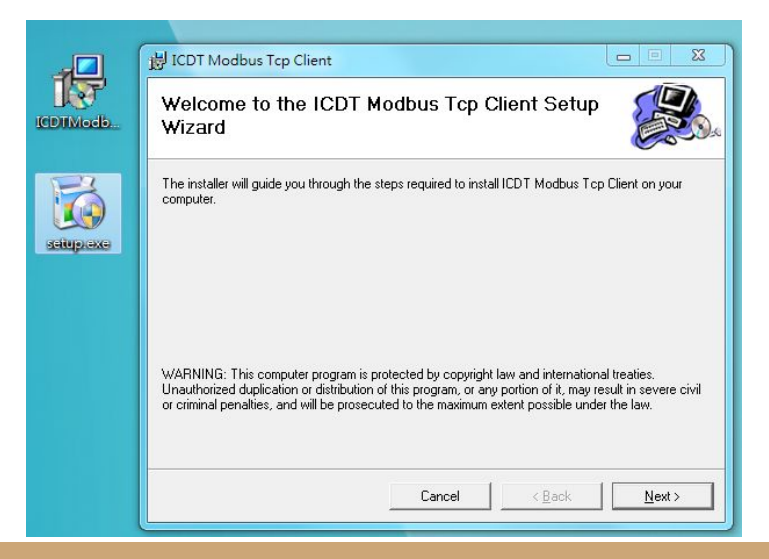

# 執行 Wireshark

執行 wireshark 後在正確的網路 卡上點兩下, 以進行記錄。

由於電腦本身可能有乙太網路、 無線網路或者多個虛擬網路,請 選擇已連接到網際網路的網路介 面,範例中為"區域網路"也就是 乙太網路。如圖看到區域網路右 邊資料量的曲線,表示該網路是 目前主要運作的網路。

### ✓ The Wireshark Network Analyzer File Edit View Go Capture Analyze Statistics Telephony Wireless Tools Help ✓ ✓ ✓ ✓ ✓ ✓ ✓ ✓ ✓ ✓ ✓ ✓ ✓ ✓ ✓ ✓ ✓ ✓ ✓ ✓ ✓ ✓ ✓ ✓ ✓ ✓ ✓ ✓ ✓ ✓ ✓ ✓ ✓ ✓ ✓ ✓ ✓ ✓ ✓ ✓ ✓ ✓ ✓ ✓ ✓ ✓ ✓ ✓ ✓ ✓ ✓ ✓ ✓ ✓ ✓ ✓ ✓ ✓ ✓ ✓ ✓ ✓ ✓ ✓ ✓ ✓ ✓ ✓ ✓ ✓ ✓ ✓ ✓ ✓ ✓ ✓ ✓ ✓ ✓ ✓ ✓ ✓ ✓ ✓ ✓ ✓ ✓ ✓ ✓ ✓ ✓ ✓ ✓ ✓ ✓ ✓ ✓ ✓ ✓ ✓</td

### Welcome to Wireshark

### Open

C:\Users\Eric\AppData\Loca\Microsoft\Windows\TemporaryInternet Files\OLKF47C\CDT BACnetIP-new.pcapng (not found)
C:\Users\Eric\AppData\Loca\Microsoft\Windows\TemporaryInternet Files\OLKF47C\stop at AV20 reading (2).pcapng (not found)
C:\Users\Eric\AppData\Loca\Microsoft\Windows\TemporaryInternet Files\OLKF47C\stop at AV20 reading (2).pcapng (not found)
C:\Users\Eric\AppData\Loca\Microsoft\Windows\TemporaryInternet Files\OLKF47C\stop at AV20 reading pcapng (not found)
C:\Users\Eric\AppData\Loca\Microsoft\Windows\TemporaryInternet Files\OLKF47C\stop at AV20 reading pcapng (not found)
C:\Users\Eric\AppData\Loca\Microsoft\Windows\TemporaryInternet Files\OLKF47C\cOV abies stat.pcapng (not found)
C:\Users\Eric\Desktop\bacnet cov.pcapng (11 K8)
C:\Users\Eric\Desktop\bacnet cov.pcapng (not found)
C:\Users\Eric\AppData\Loca\Microsoft\Windows\TemporaryInternet Files\OLKF47C\poptagng (not found)
C:\Users\Eric\AppData\Loca\Microsoft\Windows\TemporaryInternet Files\OLKF47C\poptagng (not found)
C:\Users\Eric\AppData\Loca\Microsoft\Windows\TemporaryInternet Files\OLKF47C\poptagng (not found)
C:\Users\Eric\AppData\Loca\Microsoft\Windows\TemporaryInternet Files\OLKF47C\poptagng (not found)
C:\Users\Eric\AppData\Loca\Microsoft\Windows\TemporaryInternet Files\OLKF47C\poptagng (not found)
C:\Users\Eric\AppData\Loca\Microsoft\Windows\TemporaryInternet Files\OLKF47C\poptagng (not found)
C:\Users\Eric\AppData\Loca\Microsoft\Windows\TemporaryInternet Files\OLKF47C\poptagng (not found)
C:\Users\Eric\AppData\Loca\Microsoft\Windows\TemporaryInternet Files\OLKF47C\poptagng (not found)
C:\Users\Eric\AppData\Loca\Microsoft\Windows\TemporaryInternet Files\OLKF47C\poptagng (not found)
C:\Users\Eric\AppData\Loca\Microsoft\Windows\TemporaryInternet Files\OLKF47C\poptagng (not found)
C:\Users\Eric\AppData\Loca\Microsoft\Windows\TemporaryInternet Files\OLKF47C\PES20160506\pcapng (not found)

### Capture

# Wireshark 記錄中

如果電腦對外有網路通訊 , wireshark 就開始記錄通訊封包。 按下左上的紅色停止鍵會停止記錄 , 再按下旁邊的綠色鯊魚鰭會詢問 儲存或放棄記錄, 如果不儲存, 則先 前的記錄將會被放棄。

| Capturing from 區域連續       | 線                              |                           |                           |                                        |                                                   |          |
|---------------------------|--------------------------------|---------------------------|---------------------------|----------------------------------------|---------------------------------------------------|----------|
| File Edit View Go         | Capture Analyze Statisti       | cs Telephony Wireless To  | ols Help                  |                                        |                                                   |          |
| 🖌 🔳 🦽 💿 💷 🛅 🗎             |                                |                           |                           |                                        |                                                   |          |
| Annly a display filter of |                                |                           |                           |                                        | Evonession                                        | -        |
| No Time                   | Source                         | Destination               | Protocol Length           | Info                                   |                                                   |          |
| - 1.0.000000              | fo8059c1.404.9a                | 102: ff02::c              | SSDP                      | 208 M-SEARCH * HT                      | TP/1 1                                            |          |
| 2 0 108789                | 192 168 1 9                    | 203 205 149 188           | 0100                      | 89 OICO Protocol                       |                                                   | E        |
| 3 0 117097                | 172 217 18 131                 | 192 168 1 9               | OUTC                      | 72 Pavload (Encr                       | voted) PKN: 5                                     |          |
| 4 0 311688                | 203 205 149 188                | 192 168 1 9               | 0100                      | 89 OICO Protocol                       | jpcca), nan s                                     |          |
| 5 0 504606                | 192 168 1 9                    | 31 13 95 36               | TI Sv1                    | 130 Application D                      | lata                                              |          |
| 6 0.504921                | 192.168.1.9                    | 31,13,95,36               | TLSv1                     | 100 Application D                      | lata                                              |          |
| 7 0.504972                | 192,168,1,9                    | 31, 13, 95, 36            | TI Sv1                    | 913 Application D                      | lata                                              |          |
| 8 0.572742                | 31,13,95,36                    | 192.168.1.9               | TCP                       | 60 443 → 50841 [                       | ACK] Seg=1 Ack=77 Win=2043 Len=0                  |          |
| 9 0.572744                | 31.13.95.36                    | 192.168.1.9               | TCP                       | 60 443 → 50841 [.                      | ACK] Seg=1 Ack=123 Win=2043 Len=0                 |          |
| 10 0.572745               | 31.13.95.36                    | 192.168.1.9               | TCP                       | 60 443 → 50841 [                       | ACK] Seg=1 Ack=982 Win=2040 Len=0                 |          |
| 11 0.572746               | 31.13.95.36                    | 192.168.1.9               | TLSv1                     | 96 Application D                       | lata                                              |          |
| 12 0.572748               | 31.13.95.36                    | 192.168.1.9               | TLSv1                     | 100 Application D                      | lata                                              |          |
| 13 0.572896               | 192.168.1.9                    | 31.13.95.36               | TCP                       | 54 50841 → 443 [                       | ACK] Seq=982 Ack=89 Win=993 Len=0                 |          |
| 14 0.717180               | 31.13.95.36                    | 192.168.1.9               | TLSv1                     | 360 Application D                      | lata                                              |          |
| 15 0 717317               | 192 168 1 9                    | 31 13 95 36               | тср                       | 51 50811 - 113 F                       | ACK1 Son=987 Ack=395 Win=997 Lon=0                | -        |
|                           |                                |                           |                           |                                        |                                                   |          |
| > Frame 1: 208 byt        | es on wire (1664 bits          | s), 208 bytes captured    | (1664 bits) on ir         | nterface 0                             |                                                   |          |
| Ethernet II, Src          | :: HewlettP_47:08:55 (         | (64:51:06:47:08:55), Ds   | t: IPv6mcast_0c (         | (33:33:00:00:00:0c)                    |                                                   |          |
| Internet Protoco          | ol Version 6, Src: feb         | 80::59c1:404:9ae2:341a,   | Dst: ++02::c              |                                        |                                                   |          |
| Diser Datagram Pr         | otocol, Src Port: 654          | 476, Dst Port: 1900       |                           |                                        |                                                   |          |
| Simple Service D          | Discovery Protocol             |                           |                           |                                        |                                                   |          |
|                           |                                |                           |                           |                                        |                                                   |          |
|                           | ▲ *臣诚谦绝                        |                           |                           |                                        |                                                   |          |
|                           |                                |                           | * 1 1 1 1 1 1             | · 1 · 1 · 1                            |                                                   |          |
|                           | File Edit View Go C            | apture Analyze Statistics | Telephony Wireless        | Tools Help                             |                                                   |          |
|                           | 🚺 🗏 🖉 🔍 🔛 🔀                    | । 🖸 🤇 🗢 🗢 🗟 १ 👲 :         | <u> </u>                  | 2                                      |                                                   |          |
|                           | Apply a display filter … «Ctrl | -/>                       |                           |                                        |                                                   | 🔁 🕶 Ex   |
| 0000 33 33 00 00          | No. Time                       | Source                    | Destination               | Protocol Length                        | Info                                              |          |
| 0010 00 00 00 9a          | 1 0.000000                     | fe80::59c1:404:9ae2:      | ff02::c                   | SSDP                                   | 208 M-SEARCH * HTTP/1.1                           |          |
| 0020 04 04 9a e2          | 2 0.108789                     | 192.168.1.9               | 203.205.149.188           | 3 OICQ                                 | 89 OICQ Protocol                                  |          |
| 0030 00 00 00 00          | 3 0.117097                     | 172.217.18.131            | 192.168.1.9               | QUIC                                   | 72 Payload (Encrypted), PKN: 5                    |          |
| 0040 55 45 41 52          | 4 0.311688                     | 203.205.149.188           | 192.168.1.9               | 0100                                   | 89 OICQ Protocol                                  |          |
| ◎ Z 區域連線: <li>Live c</li> | 5 0.504606                     | 192.168.1.9               | 31.13.95.36               | TLSV1                                  | 130 Application Data                              |          |
|                           | 6 0.504921                     | 192.168.1.9               | 31.13.95.36               | TLSV1                                  | 100 Application Data                              |          |
|                           | / 0.5049/2                     | 192.168.1.9               | 31.13.95.30               | TLSVI                                  | 913 Application Data                              | 1        |
|                           | 8 0.572742                     | 31.13.95.36               | 192.168.1.9               | TCP                                    | 60 443 → 50841 [ACK] Seq=1 ACK=// W1N=2043        | Len=0    |
|                           | 9 0.5/2/44                     | 31.13.95.36               | 192.168.1.9               | TCP                                    | 60 443 → 50841 [ACK] Seq=1 ACK=123 W1n=204:       | 3 Len=0  |
|                           | 10 0.572745                    | 31.13.95.36               | 192.168.1.9               | TCP                                    | 60 443 + 50841 [ACK] Seq=1 ACK=982 W1n=2044       | J Len=0  |
|                           | 12 0 572740                    | J1 12 Unsaved pack        | ets                       |                                        |                                                   |          |
|                           | 13 0 572896                    | 192 16                    |                           | 1 1 1 1 1 1 1 1                        | 4/3 [ACK] Seg=982 Ack=89 Win=993                  | 3 Lon=0  |
|                           | 14 0 717180                    | 31 13 Do you              | want to save the captur   | ed packets before starting             | a new capture? [445 [ACK] SEq-562 ACK-65 Will-55. | 5 Len-0  |
|                           | 15 0 717317                    | 192 16 Your ca            | ptured packets will be lo | ost if you don't save them.            | 1/13 [ACK] Seg=982 Ack=395 Win=99                 | 92 Lon=0 |
|                           | < [                            |                           |                           |                                        |                                                   |          |
|                           | > Frame 1: 208 bytes           | s on wire                 | Save                      | Continue without Saving                | Cancel                                            |          |
|                           | Ethernet II, Src:              | HewlettP                  |                           |                                        | 00:0c)                                            |          |
|                           | Internet Protocol              | Version 6, Src: fe80::    | 59c1:404:9ae2:34          | La, Dst: ff02::c                       |                                                   |          |
|                           | User Datagram Prot             | tocol, Src Port: 65476,   | Dst Port: 1900            |                                        |                                                   |          |
|                           | Simple Service Dis             | scovery Protocol          |                           |                                        |                                                   |          |
|                           |                                |                           |                           |                                        |                                                   |          |
|                           |                                |                           |                           |                                        |                                                   |          |
|                           |                                |                           |                           |                                        |                                                   |          |
|                           |                                |                           |                           |                                        |                                                   |          |
|                           |                                |                           |                           |                                        |                                                   |          |
|                           |                                |                           |                           |                                        |                                                   |          |
|                           |                                |                           |                           |                                        |                                                   |          |
|                           | 0000 33 33 00 00 0             | 0 0c 64 51 06 47 08 5     | 5 86 dd 60 00 3           | 3dQ .G.U`.                             |                                                   |          |
|                           | 0010 00 00 00 9a 1             | 1 01 fe 80 00 00 00 0     | 0 00 00 59 c1 .           | ······································ |                                                   |          |
|                           | 0020 04 04 9a e2 3             | 4 10 tt 02 00 00 00 0     | a 2a fd 4d 2d             | 1 * M                                  |                                                   |          |
|                           | 50 00 00 00 0                  | 2 40 20 2 20 40 54 5      | 1 50 05 04 0 0            | CADCUL & UTTD //                       |                                                   |          |

# 執行 ICDT MODBUS TCP Client 讀取數值

執行 ICDT MODBUS TCP Client 程式 並按下 RUN,此時會不斷自 <u>www.icdt.com.tw</u> 位置 502 Port 讀取 UID 為 1 的 64 個 Register,並且可以 看到目前數值。

| P www   | w.icd | t.com | .tw · | Port | 502 | *  | U  | D   | 1        | ] | Reg | Addr | ess | 0          | *            | Quan | tity | 64 | *   |        | * | 0 |          |            |
|---------|-------|-------|-------|------|-----|----|----|-----|----------|---|-----|------|-----|------------|--------------|------|------|----|-----|--------|---|---|----------|------------|
| egister | Coil  | 1     |       |      |     |    |    |     |          |   |     |      |     |            |              |      |      |    |     |        |   |   |          |            |
|         | 0     | 252   | •     |      |     | 16 | 0  | 2   | A V      |   |     | 32   | 0   | ×          | Transmission |      | 48   |    | 10  | ×      |   | 0 | Holdin   | g Register |
|         | 1     | 3     | *     |      |     | 17 | 0  | i - | A<br>Y   |   |     | 33   | 0   | ×          |              |      | 49   |    | 0   | *<br>* |   | C | Input l  | Register   |
|         | 2     | 12    | *     |      |     | 18 | 0  |     | *        |   |     | 34   | 0   | *          |              |      | 50   |    | 110 | *      |   |   |          |            |
|         | 3     | 0     | *     |      |     | 19 | 0  | i - | *        |   |     | 35   | 0   | ×          |              |      | 51   |    | 220 | ▲<br>▼ |   | 1 | ] Unsigr | ued        |
|         | 4     | 1     | ×     |      |     | 20 | 0  | 8   | *        |   |     | 36   | 0   | ×          |              |      | 52   |    | 330 | *      |   | Γ |          |            |
|         | 5     | 12    | *     |      |     | 21 | 0  | ĺ.  | *        |   |     | 37   | 0   | ×          |              |      | 53   | -  | 440 | *      |   |   | Read     |            |
|         | 6     | 0     | *     |      |     | 22 | 0  | 8   | •        |   |     | 38   | 1   | ×          |              |      | 54   |    | 550 | •      |   | ٢ | STOP     |            |
|         | 7     | 0     | *     |      |     | 23 | 0  | ŭ - | *        |   |     | 39   | 444 | 1 <u>^</u> |              |      | 55   |    | 560 |        |   | L |          |            |
|         | 8     | 0     | *     |      |     | 24 | 0  | ŝ.  | ×        |   |     | 40   | 0   | ×          |              |      | 56   |    | 770 | •      |   |   | Write    |            |
|         | 9     | 0     | *     |      |     | 25 | 0  | ă.  | *        |   |     | 41   | 0   | ×          |              |      | 57   |    | 380 | ×      |   |   |          |            |
| 1       | 10    | 1     | ¥     |      |     | 26 | 0  | 2   | ×        |   |     | 42   | 0   | ×          |              |      | 58   |    | 990 | ×      |   |   |          |            |
| 1       | 11    | 1     | *     |      |     | 27 | 0  | ĺ.  | ×        |   |     | 43   | 0   | ×          |              |      | 59   | 1  | 000 | *<br>* |   |   |          |            |
| 1       | 12    | 1     | ¥     |      |     | 28 | 0  | į.  | ×        |   |     | 44 [ | 0   | ×          |              |      | 60   | 1  | 100 | V      |   |   |          |            |
| 1       | 3     | 11    | *     |      |     | 29 | 0  | 1   | ×        |   |     | 45   | 22  | ×          |              |      | 61   | 1  | 200 | ×      |   |   |          |            |
| 1       | 4     | 0     | 4     |      |     | 30 | 23 | 5   | A V      |   |     | 46   | 6   | ×          |              |      | 62   | 1  | 300 | *      |   |   |          |            |
| i       | 15    | 1924  | *     |      |     | 31 | 2  | ŝ   | <b>A</b> |   |     | 47   | 6   | A.         | 1            |      | 63   |    | 156 |        |   |   |          |            |

### Wireshark 記錄 MODBUS TCP 封包

在 MODBUS TCP 讀取的同時按下 左上綠色鯊魚鰭進行記錄, 將看到 MODBUS 封包與其他封包混雜, 此 時在左上記錄與停止鍵下欄位輸入 modbus (必須為小寫)則可以濾除 其他的封包, 只保留 modbus 封 包。

| <ul> <li>Time</li> <li>1 0.00000</li> <li>3 0.005930</li> <li>6 0.480797</li> <li>8 0.487187</li> <li>10 1.011991</li> <li>12 1.01700</li> <li>14 1.581806</li> <li>1.586490</li> <li>1.997517</li> <li>20 2.002259</li> <li>22 2.62282</li> </ul> | Source<br>192.168.1.9<br>122.116.130.169<br>192.168.1.9<br>122.116.130.169<br>192.168.1.9<br>122.116.130.169<br>192.168.1.9<br>122.116.130.169                                                                                                    | Destination<br>122.116.130.169<br>192.168.1.9<br>122.116.130.169<br>192.168.1.9<br>122.116.130.169<br>192.168.1.9<br>122.116.130.169 | Protocol Length<br>Modbu<br>Modbu<br>Modbu<br>Modbu | 66<br>191<br>66<br>191 | Info<br>Query:<br>Response:<br>Query: | Trans:<br>Trans:<br>Trans: | 262; Uni<br>262; Uni<br>263; Uni | t: 1, Fr<br>t: 1, Fr<br>t: 1, Fr | inc:         | 3: 1     |
|----------------------------------------------------------------------------------------------------|----------------------------------------------------------------------------------------------------|----------------------------------------------------------------------------------------------------|-----------------------------------------------------|------------------------|---------------------------------------|----------------------------|----------------------------------|----------------------------------|--------------|----------|
| 1 0.000000<br>3 0.005930<br>6 0.480797<br>8 0.487187<br>10 1.011991<br>12 1.017007<br>14 1.581806<br>16 1.586490<br>18 1.997517<br>20 2.002259                                                                                                    | 192.168.1.9<br>122.116.130.169<br>192.168.1.9<br>122.116.130.169<br>192.168.1.9<br>122.116.130.169<br>192.168.1.9<br>192.168.1.9<br>122.116.130.169                                                                                                    | 122.116.130.169<br>192.168.1.9<br>122.116.130.169<br>192.168.1.9<br>122.116.130.169<br>192.168.1.9<br>192.168.1.9                    | Modbu<br>Modbu<br>Modbu<br>Modbu                    | 66<br>191<br>66<br>191 | Query:<br>Response:<br>Query:         | Trans:<br>Trans:<br>Trans: | 262; Uni<br>262; Uni<br>263; Uni | t: 1, F<br>t: 1, F<br>t: 1, F    | unc:<br>unc: | 3:       |
| 3 0.005930<br>6 0.480797<br>8 0.487187<br>10 1.011991<br>12 1.017007<br>14 1.581806<br>16 1.586490<br>18 1.997517<br>20 2.002259                                                                                                    | 122.116.130.169<br>192.168.1.9<br>122.116.130.169<br>192.168.1.9<br>122.116.130.169<br>192.168.1.9<br>192.168.1.9<br>122.116.130.169                                                                                                    | 192.168.1.9<br>122.116.130.169<br>192.168.1.9<br>122.116.130.169<br>192.168.1.9<br>122.116.130.169                                   | Modbu<br>Modbu<br>Modbu<br>Modbu                    | 191<br>66<br>191       | Response:<br>Query:                   | Trans:<br>Trans:           | 262; Uni<br>263; Uni             | t: 1, F.<br>t: 1, F              | inc:         | 3:       |
| 6 0.480797<br>8 0.487187<br>10 1.011991<br>12 1.017007<br>14 1.581806<br>16 1.586490<br>18 1.997517<br>20 2.002259<br>23 2.52828                                                                                                    | 192.168.1.9<br>122.116.130.169<br>192.168.1.9<br>122.116.130.169<br>192.168.1.9<br>122.116.130.169                                                                                                    | 122.116.130.169<br>192.168.1.9<br>122.116.130.169<br>192.168.1.9<br>122.116.130.169                                                  | Modbu<br>Modbu<br>Modbu                             | 66<br>191              | Query:                                | Trans:                     | 263; Uni                         | t: 1, F                          | inc:         |          |
| 8 0.487187<br>10 1.011991<br>12 1.017007<br>14 1.581806<br>16 1.586490<br>18 1.997517<br>20 2.002259<br>23 2.52828                                                                                                    | 122.116.130.169<br>192.168.1.9<br>122.116.130.169<br>192.168.1.9<br>122.116.130.169                                                                                                    | 192.168.1.9<br>122.116.130.169<br>192.168.1.9<br>122.116.130.169                                                                     | Modbu<br>Modbu                                      | 191                    | 0                                     |                            |                                  |                                  |              | 3: 1     |
| 10 1.011991<br>12 1.017007<br>14 1.581806<br>16 1.586490<br>18 1.997517<br>20 2.002259                                                                                                    | 192.168.1.9<br>122.116.130.169<br>192.168.1.9<br>122.116.130.169                                                                                                    | 122.116.130.169<br>192.168.1.9<br>122 116 130 169                                                                                    | Modbu                                               |                        | Kesponse:                             | Trans:                     | 263; Uni                         | t: 1, F                          | inc:         | 3: 1     |
| 12 1.017007<br>14 1.581806<br>16 1.586490<br>18 1.997517<br>20 2.002259                                                                                                    | 122.116.130.169<br>192.168.1.9<br>122.116.130.169                                                                                                    | 192.168.1.9<br>122 116 130 169                                                                                                    |                                                     | 66                     | Query:                                | Trans:                     | 264; Uni                         | t: 1, F                          | inc:         | 3: 1     |
| 14 1.581806<br>16 1.586490<br>18 1.997517<br>20 2.002259                                                                                                    | 192.168.1.9<br>122.116.130.169                                                                                                    | 122 116 130 169                                                                                                    | Modbu                                               | 191                    | Response:                             | Trans:                     | 264; Uni                         | t: 1, F                          | inc:         | 3: 1     |
| 16 1.586490<br>18 1.997517<br>20 2.002259                                                                                                    | 122.116.130.169                                                                                                    | 122.110.150.105                                                                                                    | Modbu                                               | 66                     | Query:                                | Trans:                     | 265; Uni                         | .t: 1, F                         | inc:         | 3: 1     |
| 18 1.997517<br>20 2.002259                                                                                                    |                                                                                                    | 192.168.1.9                                                                                                    | Modbu                                               | 191                    | Response:                             | Trans:                     | 265; Uni                         | t: 1, F                          | inc:         | 3: 1     |
| 20 2.002259                                                                                                    | 192.168.1.9                                                                                                    | 122.116.130.169                                                                                                    | Modbu                                               | 66                     | Query:                                | Trans:                     | 266; Uni                         | t: 1, F                          | inc:         | 3: 1     |
| 22 2 502002                                                                                                    | 122.116.130.169                                                                                                    | 192.168.1.9                                                                                                    | Modbu                                               | 191                    | Response:                             | Trans:                     | 266; Uni                         | t: 1, F                          | inc:         | 3: 1     |
| 22 2.302002                                                                                                    | 192.168.1.9                                                                                                    | 122.116.130.169                                                                                                    | Modbu                                               | 66                     | Query:                                | Trans:                     | 267; Uni                         | t: 1, F                          | inc:         | 3: 1     |
| 24 2.508458                                                                                                    | 122.116.130.169                                                                                                    | 192.168.1.9                                                                                                    | Modbu                                               | 191                    | Response:                             | Trans:                     | 267; Uni                         | t: 1, F                          | inc:         | 3: 1     |
| 26 3.025576                                                                                                    | 192.168.1.9                                                                                                    | 122.116.130.169                                                                                                    | Modbu                                               | 66                     | Query:                                | Trans:                     | 268; Uni                         | .t: 1, F                         | unc:         | 3: 1     |
| 28 3.031413                                                                                                    | 122.116.130.169                                                                                                    | 192.168.1.9                                                                                                    | Modbu                                               | 191                    | Response:                             | Trans:                     | 268; Uni                         | t: 1, F                          | unc:         | 3: 1     |
| 31 3.558374                                                                                                    | 192.168.1.9                                                                                                    | 122.116.130.169                                                                                                    | Modbu                                               | 66                     | Query:                                | Trans:                     | 269; Uni                         | t: 1, F                          | unc:         | 3: 1     |
| 22.2.562044                                                                                                    | 100 110 100 100                                                                                                    | 103 108 1 0                                                                                                    | M- 46                                               | 101                    | D                                     | T                          | 200. 11-4                        | <u></u>                          |              | <u>.</u> |
| <ul> <li>Ethernet II, S</li> <li>Internet Proto</li> <li>Transmission C</li> <li>Modbus/TCP</li> <li>Modbus</li> </ul>                                                                                                    | rc: HewlettP_47:08:55 (6<br>col Version 4, Src: 192.<br>ontrol Protocol, Src Por                                                                                                    | 4:51:06:47:08:55), Ds<br>168.1.9, Dst: 122.116<br>t: 51053, Dst Port: 5                                                              | t: D-LinkIn_c9:<br>.130.169<br>02, Seq: 1, Ack      | 23:b4 (<br>: 1, Le     | 9c:d6:43:c                            | 9:23:b4)                   |                                  |                                  |              |          |
| 0000 9c d6 43<br>0010 00 34 32<br>0020 82 a9 c7                                                                                                    | 23       b4       64       51       06       47       08         26       40       00       80       06       00       00       c0         50       01       f6       b5       bb       a8       da       4a         65       00       00       01       06       00       00       00 | 55 08 00 45 00C<br>a8 01 09 7a 74 .42<br>37 c4 60 50 18<br>06 01 03 00 00                                                            | .#.dQ .G.UE.<br>@zt<br>mJ7.`P.                      |                        |                                       |                            |                                  |                                  |              |          |

# 如果不是 502 port

MODBUS TCP 不一定得採用 502 port,此時輸入 modbus 並不適用。以503 port 為例,可以試著輸入 tcp.port==503,再按右鍵選擇 Decode As,如圖選擇 Modbus/TP 後即可看到效果。

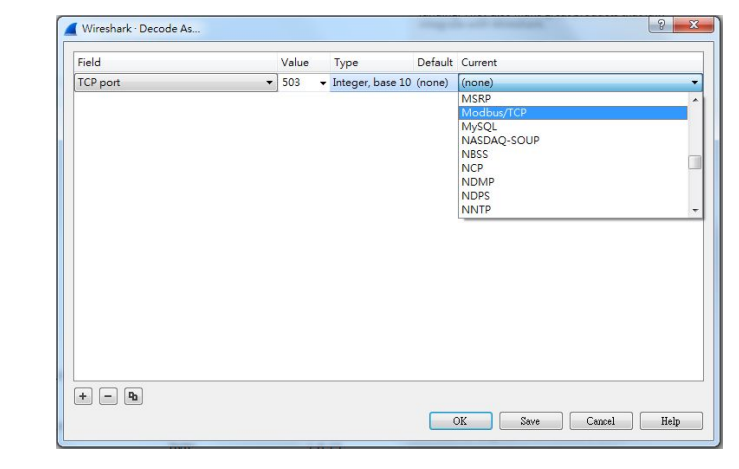

| 4   | *區域連線            |                            |                 |                                                                                                    |               |                         | ▲ *區域連線             |                            |                        |                  |                                                    | - • ×             |
|-----|------------------|----------------------------|-----------------|----------------------------------------------------------------------------------------------------|---------------|-------------------------|---------------------|----------------------------|------------------------|------------------|----------------------------------------------------|-------------------|
| Fil | e Edit View Go   | Capture Analyze Statistics | Telephony Wirel | ess Tools Help                                                                                                    |               |                         | File Edit View Go   | Capture Analyze Statistics | Telephony Wireless To  | ols Help         |                                                    |                   |
| 4   | 🔳 🧷 🛞 🚺 🛅        | 🎗 🖸 🤇 🗢 🔿 🕾 🗿 🕵            |                 | Q. III                                                                                                    |               |                         | 🚄 🔳 🥂 💿 🔰 🛅 💆       | । 🕒 ९ 🗢 🕾 🗿 🛽              |                        |                  |                                                    |                   |
|     | tcp.port = 503   |                            |                 |                                                                                                    |               |                         | tp.port - 503       |                            |                        |                  | X 🗆                                                | • Expression…   + |
| No  | Time             | Source                     | Destination     | Protocol Length                                                                                                    | Info          |                         | No. Time            | Source                     | Destination            | Protocol Length  | Info                                               | -                 |
|     | 1 0 00000        | 192 168 1 9                | 122 116 130     | 169 TCP                                                                                                    | 66 51115      | → 503 [SYN] Seg=0 Win=  | 1 0.000000          | 192.168.1.9                | 122.116.130.169        | TCP              | 66 51115 → 503 [SYN] Seq=0 Win=8192 Len=0 MSS=1460 | WS=256            |
|     | 2 0 004437       | 122,116,120,160            | 102 168 1 0     | TCP                                                                                                    | 66 503 -      | 51115 [SVN ACK] Sog=0   | 2 0.004437          | 122.116.130.169            | 192.168.1.9            | TCP              | 66 503 → 51115 [SYN, ACK] Seq=0 Ack=1 Win=8192 Len | =0 MSS=1          |
|     | 2 0.004437       | 122.110.150.105            | 192.100.1       | Mark/Upmark Packet                                                                                                    | Ctrl+M        | SIIIS [SIN, ACK] SEQ-0  | 3 0.004470          | 192.168.1.9                | 122.116.130.169        | TCP              | 54 51115 → 503 [ACK] Seq=1 Ack=1 Win=66048 Len=0   |                   |
|     | 3 0.004470       | 192.168.1.9                | 122.116.1       |                                                                                                    | Currin Currin | ⇒ 503 [ACK] Seq=1 Ack=  | 4 0.004974          | 192.168.1.9                | 122.116.130.169        | Modbu            | bb unknown: Irans: 1; Unit: 1, Func: 3: K          | ead Hold          |
|     | 4 0.004974       | 192.168.1.9                | 122.116.1       | Ignore/Unignore Packet                                                                                                    | Ctrl+D        | → 503 [PSH, ACK] Seq=1  | 5 0.009804          | 122.116.130.169            | 192.168.1.9            | TCP<br>Medhu     | 60 503 → 51115 [ACK] Seq=1 ACK=13 W1n=66048 Len=0  | and Hold          |
|     | 5 0.009804       | 122.116.130.169            | 192.168.1       | Set/Unset Time Reference                                                                                                    | Ctrl+T        | 51115 [ACK] Seq=1 Ack=: | 7 0 010501          | 102 168 1 0                | 132.100.1.9            | TCP              | 54 51115 + 503 [ACK] Sog=13 Ack=138 Win=66048 Lone | eau noru          |
|     | 6 0.010561       | 122.116.130.169            | 192.168.1       | Time Shift                                                                                                    | Ctrl+Shift+T  | 51115 [PSH, ACK] Seq=1  | 8 0 474733          | 192.168.1.9                | 122.116.130.169        | Modbu            | 66 unknown: Trans: 2: Unit: 1 Euro: 3: F           | ead Hold          |
|     | 7 0.010578       | 192.168.1.9                | 122.116.1       | Packet Comment                                                                                                    | Ctrl+Alt+C    | → 503 [ACK] Seg=13 Ack  | 9 0.479224          | 122.116.130.169            | 192,168,1,9            | TCP              | 60 503 → 51115 [ACK] Seg=138 Ack=25 Win=66048 Len- | -0                |
|     | 8 0.474733       | 192,168,1,9                | 122,116,1       | r doket comment                                                                                                    | curratio      | → 503 [PSH, ACK] Seg=1  | 10 0.480003         | 122,116,130,169            | 192.168.1.9            | Modbu            | 191 unknown: Trans: 2: Unit: 1. Func: 3: P         | lead Hold         |
|     | 9 0 179221       | 122 116 130 169            | 192 168 1       | Edit Resolved Name                                                                                                    |               | 51115 [ACK] Seg=138 Ac  | 11 0.480071         | 192.168.1.9                | 122.116.130.169        | TCP              | 54 51115 → 503 [ACK] Seg=25 Ack=275 Win=65792 Len= | 0                 |
|     | 10 0 490003      | 122.116.130.169            | 102.100.1       |                                                                                                    |               | F1115 [REK] SEQ-ISO AC  | 13 1.029595         | 192.168.1.9                | 122.116.130.169        | Modbu            | 66 unknown: Trans: 3; Unit: 1, Func: 3: F          | tead Hold         |
|     | 10 0.400005      | 122.110.150.109            | 192.100.1       | Apply as Filter                                                                                                    | •             | SIIIS [PSH, ACK] Seq=1. | 14 1.033768         | 122.116.130.169            | 192.168.1.9            | TCP              | 60 503 → 51115 [ACK] Seq=275 Ack=37 Win=66048 Len= | 0                 |
|     | 11 0.4800/1      | 192.168.1.9                | 122.116.1       | Prepare a Filter                                                                                                    | •             | ⇒ 503 [ACK] Seq=25 Ack  | 15 1.034534         | 122.116.130.169            | 192.168.1.9            | Modbu            | 191 unknown: Trans: 3; Unit: 1, Func: 3: R         | (ead Hold         |
|     | 13 1.029595      | 192.168.1.9                | 122.116.1       | Conversation Filter                                                                                                    | •             | → 503 [PSH, ACK] Seq=2  | 16 1.034561         | 192.168.1.9                | 122.116.130.169        | TCP              | 54 51115 → 503 [ACK] Seq=37 Ack=412 Win=65792 Len= | .0                |
|     | 14 1.033768      | 122.116.130.169            | 192.168.1       |                                                                                                    |               | 51115 [ACK] Seq=275 Acl | 17.1 550144         | 103 100 1 0                | 100 110 100 100        | M                | CC unleasure Tanan A. Unite 1 Europe De D          |                   |
|     | 15 1.034534      | 122.116.130.169            | 192.168.1       | Colorize Conversation                                                                                                    | •             | 51115 [PSH, ACK] Seq=2  | Frame 5: 60 bytes   | on wire (480 bits),        | 60 bytes captured (48  | 0 bits) on inter | face 0                                             |                   |
|     | 16 1.034561      | 192.168.1.9                | 122,116,1       | SCTP                                                                                                    | •             | → 503 [ACK] Seg=37 Ack  | Ethernet II, Src:   | D-LinkIn_c9:23:b4 (9       | lc:d6:43:c9:23:b4), Ds | t: HewlettP_47:0 | 8:55 (64:51:06:47:08:55)                           |                   |
|     | 47.4 553444      | 103 168 1 0                | 122 116 1       | Follow                                                                                                    | •             | - FOR FOCH ACKI Car 2   | Internet Protocol   | Version 4, Src: 122.       | 116.130.169, Dst: 192  | .168.1.9         | 12 Jan 0                                           |                   |
| Þ   | Frame 2: 66 byte | s on wire (528 bits).      | 66 bytes capt   | Terrar and the second second se |               |                         | P Transmission cont | roi Protocol, SPC Por      | ·t: 505, 05t Port: 511 | 15, Seq: 1, ACK: | IS, Len: 0                                         |                   |
| Þ   | Ethernet II. Src | : D-LinkIn c9:23:b4 (9     | c:d6:43:c9:23   | Сору                                                                                                    | •             | 06:47:08:55)            |                     |                            |                        |                  |                                                    |                   |
| Þ   | Internet Protoco | 1 Version 4, Src: 122.     | 116.130.169.    | Protocol Preferences                                                                                                    | •             |                         |                     |                            |                        |                  |                                                    |                   |
| Þ   | Transmission Con | trol Protocol, Src Por     | t: 503, Dst F   | Decode As                                                                                                    |               |                         |                     |                            |                        |                  |                                                    |                   |
|     |                  |                            |                 | Show Packet in New Windo                                                                                                    |               |                         |                     |                            |                        |                  |                                                    |                   |
|     |                  |                            |                 | Show Packet In New Windo                                                                                                    | w             |                         |                     |                            |                        |                  |                                                    |                   |
|     |                  |                            |                 |                                                                                                    |               |                         |                     |                            |                        |                  |                                                    |                   |

### 試著解讀封包

停止 MODBUS TCP Client 程式. 將wireshark 重 新以 modbus 關鍵字進行記錄. 按下 MODBUS TCP Client Read 鍵,以產生一組封包。點選第一組 詢問封包 Query, 可以知道是從 192.168.1.9 就是 電腦 IP 詢問 122.116.130.169 也就是 元米網站 IP. 由中間 MODBUS -> Word Count:64 等知道是 讀取(Function code :Read Holding Registers) 位 置0開始的64個。點選第二組 Response 則可以看 到 122.116.130.169 回應訊息. 以及 64 個 Register 的個別數值

| File       Edit View Go Capture Analyze Statistics Telephony Wireless Tools Help         Image: Constraint of the state of the state o                                                              |         |
|----------------------------------------------------------------------------------------------------|---------|
| Imadbus         Source         Detination         Probol         Length         Indo           No.         Time         Source         Detination         Probool         Length         Indo           335<41.479771                                                                                                    |         |
| Imadbus         Conce         Defination           No.         Time         Source         Defination           - 335 41.47971         192.168.1.9         115.130.169         Modbu         60           - 337 41.484529         122.116.130.169         192.168.1.9         Nodbu         191 Response: Trans: 11; Unit:           - 5         5         Frame 335: 66         bytes on wire (528 bits), 66         bytes captured (528 bits) on interface 0           > Ethernet II, Src: HewlettP_47:08:55         64:51:06:47:08:55), Dst: D-LinkIn_c9:23:b4         (9c:d6:43:c9:23:b4                                                                                                    |         |
| No.         Time         Source         Detination         Protocl         Length         Indo                                                                                                    | +       |
| <ul> <li>335 41.479771 192.168.1.9 122.116.130.169 Modbu 66 Query: Trans: 11; Unit:<br/>337 41.484529 122.116.130.169 192.168.1.9 Modbu 191 Response: Trans: 11; Unit:</li> <li>Frame 335: 66 bytes on wire (528 bits), 66 bytes captured (528 bits) on interface 0</li> <li>Ethernet II, Src: HewlettP_47:08:55 (64:51:06:47:08:55), Dst: D-LinkIn_c9:23:b4 (9c:d6:43:c9:23:b4</li> </ul>                                                                                                    |         |
| 337 41.484529       122.116.130.169       192.168.1.9       Modbu       191 Response: Trans: 11; Unit:         >       Frame 335: 66 bytes on wire (528 bits), 66 bytes captured (528 bits) on interface 0         >       Ethernet II, Src: HewlettP_47:08:55 (64:51:06:47:08:55), Dst: D-LinkIn_c9:23:b4 (9c:d6:43:c9:23:b4                                                                                                    |         |
| <ul> <li>Frame 335: 66 bytes on wire (528 bits), 66 bytes captured (528 bits) on interface 0</li> <li>Ethernet II, Src: HewlettP_47:08:55 (64:51:06:47:08:55), Dst: D-LinkIn_C9:23:b4 (9c:d6:43:c9:23:b4</li> </ul>                                                                                                    |         |
| <ul> <li>Frame 335: 66 bytes on wire (528 bits), 66 bytes captured (528 bits) on interface 0</li> <li>Ethernet II, Src: HewlettP_47:08:55 (64:51:06:47:08:55), Dst: D-LinkIn_c9:23:b4 (9::d6:43:c9:23:b4</li> </ul>                                                                                                    |         |
| <ul> <li>▷ Frame 335: 66 bytes on wire (528 bits), 66 bytes captured (528 bits) on interface 0</li> <li>▷ Ethernet II, Src: HewlettP_47:08:55 (64:51:06:47:08:55), Dst: D-LinkIn_c9:23:b4 (9c:d6:43:c9:23:b4</li> </ul>                                                                                                    |         |
| Intermet Protocol Version 4, Src: 192.168.1.9, Dst: 122.116.130.169 Transmission Control Protocol, Src Port: 51174, Dst Port: 502, Seq: 1, Ack: 1, Len: 12 Modbus/TCP Modbus/TCP Mod00 0011 = Function Code: Read Holding Registers (3) Reference Number: 0 Word Count: 64                                                                                                    | 4)      |
| ▲ • 医斑道線<br>File Edit View Go Capture Analyze Statistics Telephony Wireless Tools Help<br>00 日本 の 日本 の 日本 の 日本 の 日本                                                                                                    | ×       |
|                                                                                                    |         |
| Compared and the second second s | •       |
| 00 + 335 41.479771 192.168.1.9 122.116.130.169 Modbu 66 Query: Trans: 11; Un                                                                                                    | it: .   |
| O 337 41.484529 122.116.130.169 192.168.1.9 Modbu 191 Response: Trans: 11; Un                                                                                                    | it: .   |
| <ul> <li>Frame 337: 191 bytes on wire (1528 bits), 191 bytes captured (1528 bits) on interface 0</li> <li>Ethernet II, Src: D-LinkIn_G9:23:b4 (9c:d6:43:c6):23:b4), Dst: HewlettP_47:08:55 (64:51:06:47:0<br/>Internet Protocol Version 4, Src: 122.116.130.169, Dst: 192.1168.1.9</li> </ul>                                                                                                    | 8:55    |
| > Transmission Control Protocol, Src Port: 502, Dst Port: 51174, Seq: 1, Ack: 13, Len: 137                                                                                                    |         |
| ▶ Modbus/TCP                                                                                                    |         |
| Modbus<br>.000 0011 ~ Function Code: Read Holding Registers (3)<br>[Request Frame: 335]<br>Byte Count: 128<br>Register 0 (UINT16): 252<br>Register 1 (UINT16): 3<br>Register 2 (UINT16): 12<br>Register 3 (UINT16): 0<br>Register 4 (UINT16): 1                                                                                                    |         |
| Register 5 (UINT16): 12                                                                                                    |         |
| Davistan & /IITHITIC). A                                                                                                    | •       |
| 0000 64 51 06 47 08 55 9c d6 43 c9 23 b4 08 00 45 00 d0 6 U C # F                                                                                                    |         |
| 0010 00 b1 7d 3d 40 00 7f 06 bf 3a 7a 74 82 a9 c0 a8}=@zt                                                                                                    |         |
| 0020 01 09 01 f6 c7 e6 7e 55 cc db 8b 71 11 53 50 18~Uq.SP.                                                                                                    |         |
| 0030 01 02 f9 dc 00 00 0b 00 00 08 01 03 80 00                                                                                                    |         |
| 0040 TC 00 03 00 0C 00 00 01 00 0C 00 00 00 00 00 00                                                                                                    |         |
| 🔮 🦉 wireshark_BF23FBD5-7BCD-4934-B744-3E1BB4BC4A22_20170414104341_s07256 🛛 Packets: 3940 · Displayed: 2 (0.1%) Profile: E                                                                                                    | Default |

### 產生其他封包

試著操作 MODBUS TCP Client 程式:改變一個 Register 後按下 Write 以產生 Write Single Register; 改變連續兩個Register 後按下 Write 以產生 Write Multiple Registers; 改點選右上 Input Register 按下 Read 以產生 Read Input Registers。

換點選 COIL 頁面, 按下 Read 產生 Read Coils; 點選一個點改變狀態後按下 Write 以產生 Write Single Coil; 點選兩個點改變狀態後按下 Write 以產生 Write Multiple Coils; 改點選右上 Input 按下 Read 以產生 Read Discrete Inputs。如此常用的 MODBUS TCP Function code 讀取與回應訊息, 都可以獲得驗證。

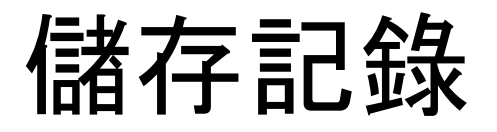

停止記錄後按下 save 可以記錄所有封包, 但必須注 意這會記錄下包含 modbus 以及其他通訊的所有封 包, 如果將這樣的封包存檔對外提供, 除了檔案過大 外, 也會有將電腦中要資訊外流的風險。

選擇 File->Export Specified Packets.. 將 All Packets Displayed 進行存檔,此時只存 檔看到的 MODBUS 封包,就 沒有上述疑慮了。

| File | Edit View Go           | Capture | Analyze     | Stati |
|------|------------------------|---------|-------------|-------|
|      | Open                   | С       | trl+O       | 3     |
|      | Open Recent            |         |             | •     |
|      | Merge                  |         |             | F     |
|      | Import from Hex Dum    | p       |             |       |
|      | Close                  | c       | trl+W       |       |
|      | Save                   | C       | trl+S       |       |
|      | Save As                | C       | trl+Shift+S |       |
|      | File Set               |         |             | •     |
|      | Export Specified Pack  | ets     |             | 1     |
|      | Export Packet Dissecti | ons     |             | ۱.    |
|      | Export Packet Bytes    | C       | trl+H       |       |
|      | Export PDUs to File    |         |             |       |
|      | Export SSL Session Ke  | ys      |             |       |
|      | Export Objects         |         |             | •     |
|      | Print                  | c       | trl+P       |       |

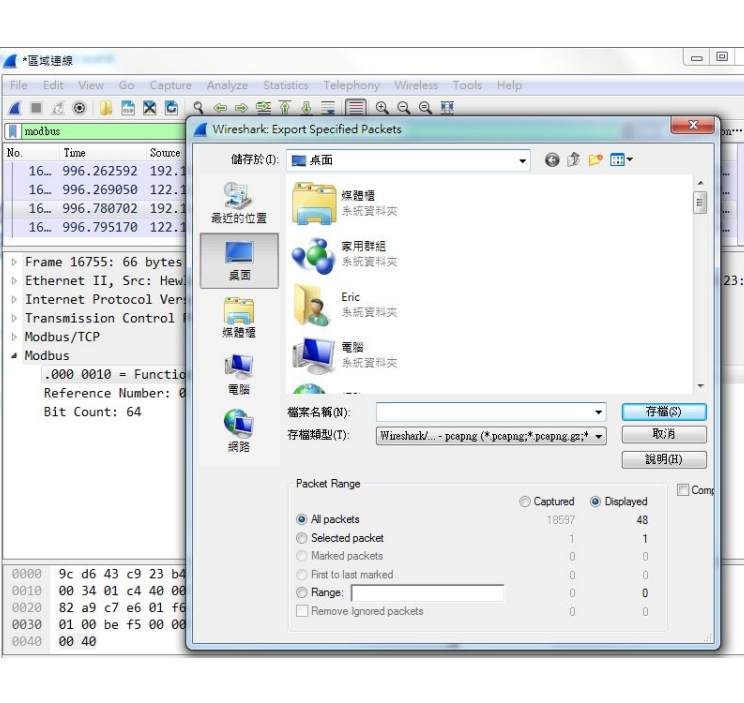

# 關於 MODBUS 封包

完整版可參考這篇

http://www.modbus.org/docs/Modbus\_Application\_Protocol\_V1\_1b.pdf

如果要先從簡易版 MODBUS ASCII/RTU 開始學習 http://modbus.org/docs/PI\_MBUS\_300.pdf 是不錯的選擇

元米科技提供 MODBUS 相關軟硬體設計服務, 如有需求請洽 <u>eric.icdt@msa.hinet.net</u>, 更進一步資訊請上元米網站 <u>http://www.icdt.com.tw</u>